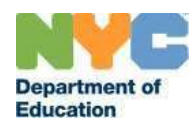

# **User Manual**

Polaris – Vendor Workflow Version 3.0

# Contents

| Introduction                     | 3  |
|----------------------------------|----|
| Getting Started                  | 4  |
| User Interface                   | 8  |
| Basic Functions                  | 8  |
| Creating an Invoice              | 11 |
| Purchase Order Description       | 17 |
| How to Request a Document        | 19 |
| Invoice Details Page             | 21 |
| Status Descriptions              | 23 |
| System Hours of Operation        | 24 |
| Frequently Asked Questions (FAQ) | 25 |
| Support                          | 25 |

**Welcome to the Polaris Vendor workflow user guide!** This guide will help you understand and make the most of our application. Let's get started:

#### Introduction

The intent of the Polaris application is to automate the Payables Invoicing process to improve quality, efficiency and timeliness of payment.

#### Benefits:

Invoice creation - (A user can create and submit an invoice)

- A user will be able to search for a purchase order (PO) and Polaris will perform the needed validations to make sure that the user can submit the invoice.
- A user will be able to see all the previous invoices, remaining balances and raise an invoice against the PO for goods or services rendered.
- A user will be able to upload the invoice and supporting documentation.
- A user will be able to submit an invoice for approval considering that the invoice created meets all the required criteria in creating an invoice.
- A user will be able to see the status of their invoice.
- A user will be able to request documents such as sign-in sheet or attendance log.

### **Getting Started**

In order to gain access to Polaris you must first register for the Vendor Portal (VPortal). If you have already registered for the Vendor Portal, skip this step and proceed to page 6.

1. Go to <u>https://www.finance360.org/vendor/vendorportal and click Register</u>.

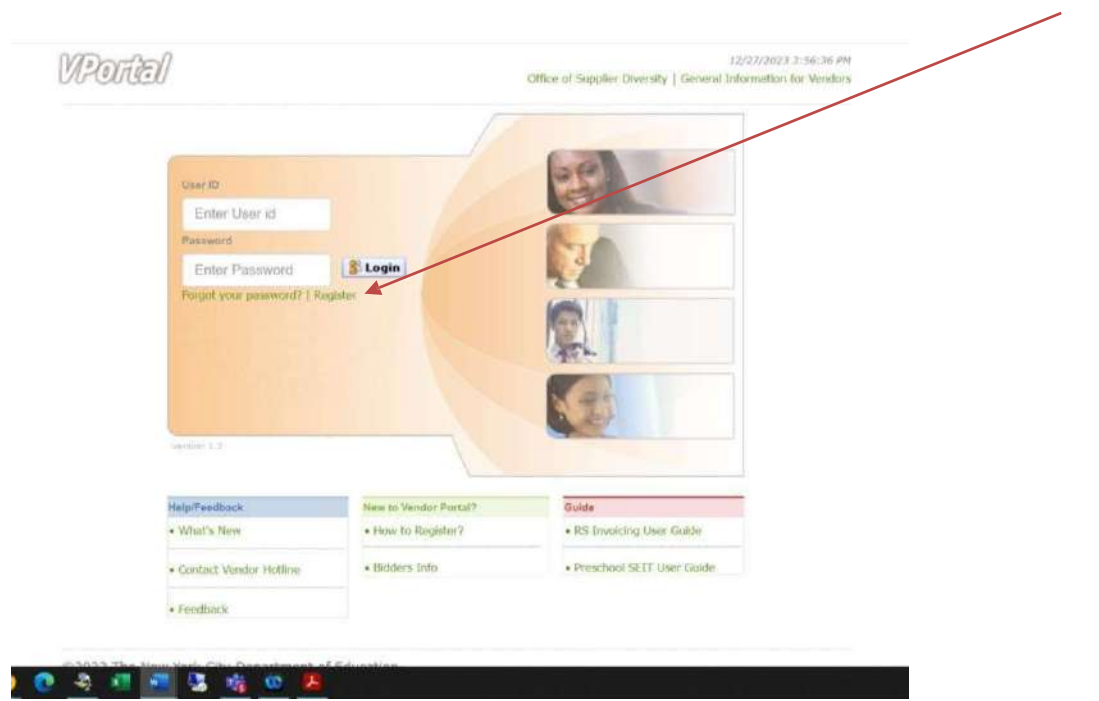

2. Enter your 9 digit tax ID and click Retrieve.

[Note: The person who registers first for the VPortal (with a specific tax identification number) will be known as the "Administrator". The Administrator has the authority to grant access to an additional user(s) who need access to the CMT. Each user will manage their own account information, but the Administrator will perform the initial setup and grant permission to other users.]

|                                                         | 1011                                                                                                    |
|---------------------------------------------------------|----------------------------------------------------------------------------------------------------|
| TaxID (Do not use anv dashes. Just the plain 9 digits.) | In order to become eligible to submit a bid,<br>you must first provide us with your vendor<br>information so that we may have a record of<br>it in our system. You will only be required to<br>fill out this information once. Also, please<br>check the boxes of the bid lists you wished to<br>be placed on. This will allow you to receive<br>information on future bids within the given<br>subject areas. |

3. Enter your Vendor Contact Information and Contact Info (employee information for the particular User ID). [Note: The email address you enter must be a valid email account]

|                                                          | tion        | Hor                                                                                                    |
|----------------------------------------------------------|-------------|----------------------------------------------------------------------------------------------------|
| /endor Name*<br>Address / Suite*<br>City*<br>ontact Info | State* Zip* | In order to become eligible to submit a bid,<br>you must first provide us with your vendor<br>information so that we may have a record of<br>it in our system. You will only be required to<br>fill out this information once. Also, please<br>check the boxes of the bid lists you wished to<br>be placed on. This will allow you to receive<br>information on future bids within the given<br>subject areas. |
| First Name*                                              | Last Name*  |                                                                                                    |
|                                                          | Fax         |                                                                                                    |
| Phone*                                                   | 1           |                                                                                                    |
| <sup>9</sup> hone*<br>Email address*                     |             |                                                                                                    |

4. Select a Security Question from the dropdown menu or you may write your own. Then enter the Answer. Enter a Password, which is a minimum of 6 characters to a maximum of 21.

| Security Question      |   |
|------------------------|---|
| Select One             | ~ |
| Or                     |   |
| Write My Own Question* |   |
|                        |   |
| Security Answer*       |   |
| Daccuord×              |   |
| Cassworn               |   |
| Do optor Decouved      |   |

5. In the Bid List section, check the boxes of the bid lists in which you wish to be included and click the 'Submit' button.

| GOODS / COMMODITIES ~ (Please select a category   | )                                          |  |
|---------------------------------------------------|--------------------------------------------|--|
| GOODS / COMMODITIES                               |                                            |  |
| □ AIR CONDITIONERS & ELECTRIC FANS                |                                            |  |
| ART SUPPLIES AND MATERIALS                        | ATHLETIC EQUIPMENT AND SUPPLIES            |  |
| AUDIO VISUAL EQUIPMENT                            | AUTO, AVIATION, MARINE EQUIPMENT AND TOOLS |  |
| AV SOFTWARE                                       | BATHROOM PARTITIONS AND ACCESSORIES        |  |
|                                                   | BREAD, ROLLS & CAKES                       |  |
| BUILDING / PLUMBING / ELECTRICAL / MISC.SUPPLIES. | BUSINESS MACHINES (OFFICE MACHINES)        |  |
| CHALKBOARDS,CORKBOARDS & ACCESSORIES              | CHEMICALS AND METALS AND RELATED SUPPLIES  |  |
| COMMERCIAL PRINT SERVICES                         |                                            |  |
| COMPUTER SOFTWARE                                 | COMPUTERS / SERVERS / MISC. IT EQUIPMENT   |  |
| <u> </u>                                          | ~                                          |  |
|                                                   | Y canal Balance Date                       |  |

This completes your VPortal registration process. You will be notified via email within 24 hours that your information has been validated and will then be able to access the

VPortal with your registered User ID and Password. For questions about VPortal registration, please call the Vendor Hotline at (718) 935-2300.

Once you receive the email notification that your information has been validated, you can sign into the VPortal.

The Polaris *vendor-facing application* can be found in the *Vendor Portal* suite of applications on the right side of the screen.

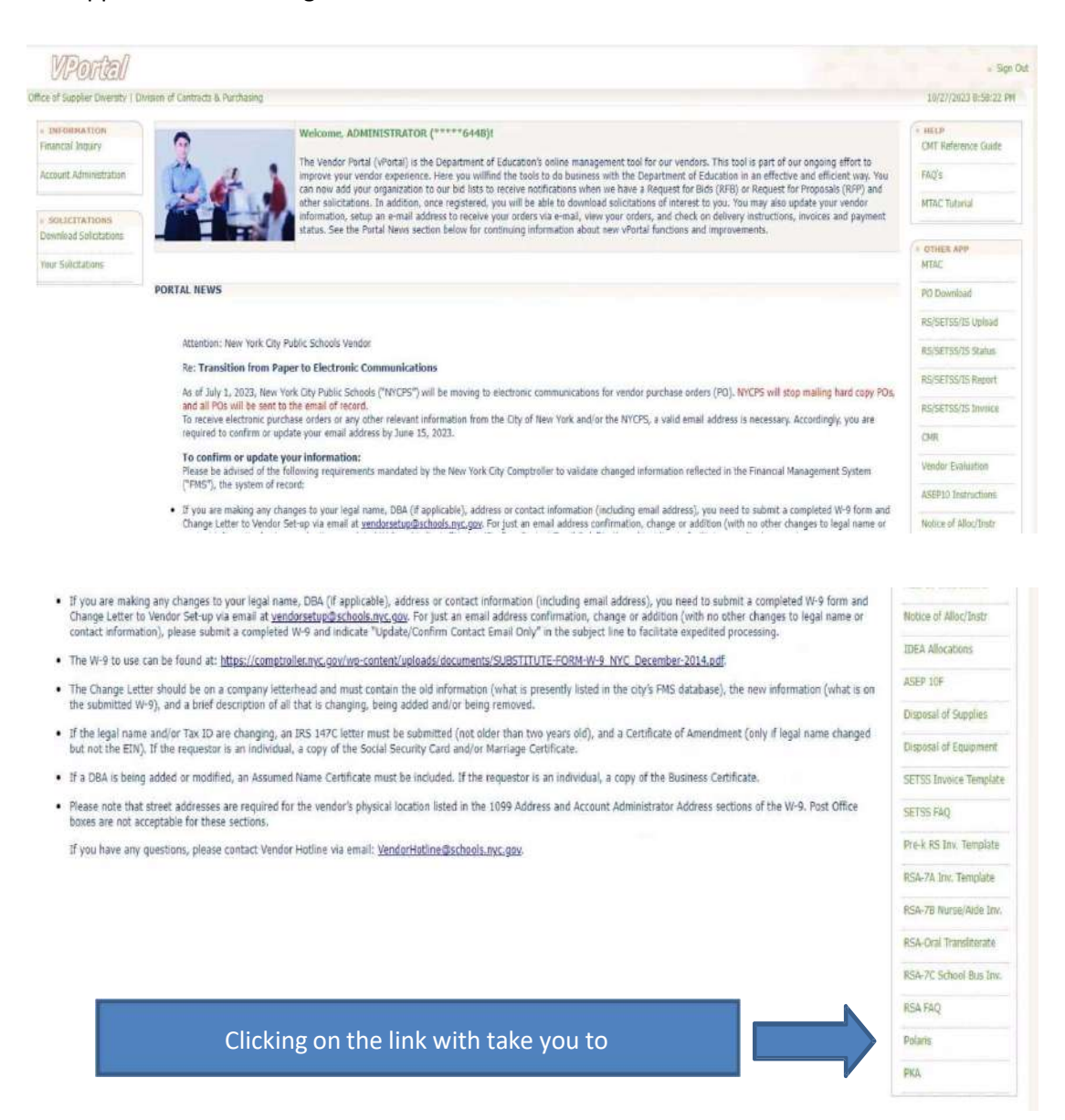

Once you click on the "Polaris" link shown above, you will be taken to the homepage of the new Polaris application.

### **User Interface**

Understanding the Polaris user interface is crucial for an efficient use of the application. We'll walk you through the various features and options available on the screen.

### **Basic Functions**

- 1. Dashboard
  - On the dashboard you have the option to click "Create Invoice" which will allow you to create an invoice by the purchase order number input.
  - Further, on the dashboard you have the option to click "Track your Invoices" to see the status of your invoices.

| 🔶 Vendor Portal                           | ≡ Polaris                                                                                                    |                                                                                                    | 0 8                                              |
|-------------------------------------------|----------------------------------------------------------------------------------------------------|----------------------------------------------------------------------------------------------------|--------------------------------------------------|
| 🛞 Dashboard                               | Dashboard                                                                                                    |                                                                                                    |                                                  |
| 일 Invoices<br>단 Purshave Ordens<br>① Help | Accounts Payable Commodities & Bervices Welcome to the Polaris application. You can submit your invoices for commodities and services to Accounts Payable electronically through this application.                                                                                                    |                                                                                                    |                                                  |
| $\left( \right)$                          | Purchase Orders Invoices const your inforce op all are notistanding purchase orders.  Const your inforce op all are notistanding purchase orders.  Const inforce  Const inforce Const inforce  Const inforce  Const inforce  Const inforce  Const inforce  Const inforce  Const inforce  Const info |                                                                                                    |                                                  |
|                                           |                                                                                                    | System Hours of Operation<br>Database systems which Polaris depends on are coly available<br>times. Due to this the Polaris will only be available during the<br>Monday - Friday 00.00 | de at certain<br>Hours below.<br>1.4M - 06-00 PM |
| 14                                        |                                                                                                    | Saturday 06.00<br>Sunday                                                                                                    | am - 04-00 PM<br>Closed                          |
|                                           | Public                                                                                                    | 02                                                                                                    | 221 New York City Department of E                |

#### 2. Invoices

- On the screen, when you click on "Invoices", you will see a list of all your invoices indicating status, DOE Submission #, vendor Invoice #, purchase order # (PO), Create Date (of invoice) and amount.

| Vendor Portal      | ≡Polaris                   |                  |   |                  |   |      |   |            |   | © 8       |         |
|--------------------|----------------------------|------------------|---|------------------|---|------|---|------------|---|-----------|---------|
| 99 Dathbased       | Invoices                   |                  |   |                  |   |      |   |            |   | A Cruste  | invoice |
| E Invoices         | Status                     | DOE Submission # |   | Vendor Invoice # |   | PO # |   | Created On |   | Amount    |         |
| IT Purchase Orders |                            | 7                | Ÿ |                  | Ÿ |      | ۷ |            | V |           | 7       |
|                    | Submitted                  | PLR000005170     |   | MG12345          |   |      |   | 01/09/2024 |   | \$501.    | 00      |
| @ Help             | Missing Required Documents | PLR000005168     |   | secapproval      |   |      |   | 01/08/2024 |   | \$1.000.0 | 00      |
|                    | Voucher Rejected           | PLR000005168     |   | 1820241          |   |      |   | 01/08/2024 |   | \$100.1   | 00      |
|                    | Voucher Rejected           | PLR000005167     |   | 182023           |   |      |   | 01/08/2024 |   | \$100.    | 00      |
|                    | Rejected                   | PLR000005164     |   | 152024           |   |      |   | 01/05/2024 |   | \$100.    | 00      |
|                    | Draft                      | PLR000005163     |   | MM1234           |   |      |   | 01/05/2024 |   | \$13.1    | 00      |
|                    | Oraft                      | PLR000005162     |   | MG1234           |   |      |   | 01/05/2024 |   | \$15.     | 00      |
| 1 <del>C</del>     | Under Review               | PLR000005161     |   | MG1234           |   |      |   | 01/05/2024 |   | \$17.     | 00      |
|                    |                            |                  |   | 0                |   |      |   |            |   |           | _       |

#### 3. Purchase Orders

- This menu option on the left will allow you to create an invoice by the purchase order number input.

| 88 Qashboard<br>또) Invoices | Purchase Orders (PO)                                      |      |
|-----------------------------|-----------------------------------------------------------|------|
| Purchase Orders.            | To submit an invoice please provide purchase order number | 1000 |

- 4. Help
  - When you click on "Help", the screen displays Frequently asked questions (FAQ's), Documents (User Manual) and Contact information.

| 10 h. days                 | Hep                                                                                                    |   |    |
|----------------------------|----------------------------------------------------------------------------------------------------|---|----|
| 65 Dashboard               |                                                                                                    |   |    |
| Purchase Orders            |                                                                                                    |   |    |
| () Hele                    | FAUS DOCUMENTS CONTACT                                                                                                    |   |    |
| Constanting of the second  |                                                                                                    |   |    |
|                            | Frequently Asked Questions                                                                                                    |   |    |
|                            | What should I do II I need assistance submitting an invoice in the Polaris system?                                                                                     | 0 |    |
|                            | You must review the Polaris user guide. If after reviewing the Polaris user guide you still require assistance, please email <u>Accounts Psychiate Schools and Acc</u> |   |    |
|                            | How do I register to use the Vendor Portal?                                                                                                    | 0 |    |
|                            |                                                                                                    |   |    |
|                            | What is the Payee Information Portal (PP)?                                                                                                    | 0 |    |
|                            | How do I sign up for PIP1 Who should I contact if I have questions pertaining to PIP1                                                                                  | Ø |    |
| 14                         | Ihave received my new vendor ID. What should I expect to receive from the purchaser so that I can fill the order?                                                      | 0 |    |
|                            |                                                                                                    | ~ | -  |
|                            |                                                                                                    |   |    |
| m e un c                   | Help .                                                                                                    |   |    |
| 28 Cesinocare              |                                                                                                    |   |    |
| 4월 Invoices                |                                                                                                    |   |    |
| 1년 Purchase Orders         |                                                                                                    |   |    |
| (C) Help                   | Contact Us                                                                                                    |   |    |
|                            | Some Cos                                                                                                    |   |    |
|                            | For assistance, please email <u>AccountsPsyables@schools.nyc.gov</u>                                                                                                   |   |    |
|                            |                                                                                                    |   |    |
|                            |                                                                                                    |   |    |
|                            |                                                                                                    |   |    |
|                            | Help                                                                                                    |   |    |
| 88 Dashboard<br>93 Wyolces |                                                                                                    |   |    |
| Purchase Orders            |                                                                                                    |   |    |
| © Help                     | FADS DOCUMENTS CONTACT                                                                                                    |   |    |
|                            | Documents                                                                                                    |   |    |
|                            | E WYC DOE Tae Exempt Certificate                                                                                                    |   | 12 |
|                            | INTC DOC Tax Exempt Form                                                                                                    |   | C  |
|                            | Provide Vendor User Manual                                                                                                    |   | Ω. |
|                            |                                                                                                    |   |    |
| 16                         |                                                                                                    |   |    |
|                            |                                                                                                    |   |    |

## Creating an Invoice

Follow the steps below to create an invoice.

1. Click on the "Create Invoice" button which is located on the Dashboard tab.

| SS Dashboard                              | Dashboard                                                                                     |                                                                                                    |                                                                                                    |                                                                                                    |
|-------------------------------------------|-----------------------------------------------------------------------------------------------|----------------------------------------------------------------------------------------------------|----------------------------------------------------------------------------------------------------|----------------------------------------------------------------------------------------------------|
| 웹 Invoices<br>덴 Purchase Orders<br>① Help | Accounts Payable<br>Welcome to the Polaris application. You can submit your invoices for comm | Commodities & Dervices<br>odities and services to Accounts Payable electronically through this application. | 1                                                                                                    |                                                                                                    |
|                                           | Purchase Orders<br>Submit your Invoice against any constanding purchase orders.               | Invoices<br>After submitting your invoice you can track any processing invoices.<br>24 Track your invoices  |                                                                                                    |                                                                                                    |
|                                           |                                                                                               |                                                                                                    | System Hours of Operati<br>Database systems which Polaris depu-<br>times. Due to this the Polaris will only<br>Monday - Friday | OR<br>Indis on are only available at certain<br>be available during the hours below.<br>OB-00 APH - 08:00 PM |
| 16                                        |                                                                                               |                                                                                                    | Seturday                                                                                                    | 08:00 AM - 04:00 PM                                                                                          |
|                                           |                                                                                               |                                                                                                    | Sunday                                                                                                    | Closed                                                                                                    |

2. Enter the Purchase Order number

| 88 Dashboard    | Purchase Orders (PO)                                      |                                              |
|-----------------|-----------------------------------------------------------|----------------------------------------------|
| 딸 Invoices      |                                                           | (D)                                          |
| Purchase Orders | To submit an invoice please provide purchase order number |                                              |
| () Help         |                                                           |                                              |
|                 |                                                           | 1 IV                                         |
|                 |                                                           |                                              |
|                 |                                                           |                                              |
|                 |                                                           |                                              |
|                 |                                                           |                                              |
|                 |                                                           |                                              |
|                 |                                                           |                                              |
| 16              | Public,                                                   | © 2023 New York City Department of Education |

3. After you enter the Purchase Order number, the purchase order information displays. Click on the "Create Invoice" button.

- The Top section of the PO details page entails the PO amount, total Invoiced Amount on the PO and the PO Balance. If the PO Balance is **Zero**, the Vendor will not be able to create an invoice on the PO.
- The middle section provides details on Quantity and Delivery for the PO and is noneditable by the Vendor.
- The bottom section displays all invoices created on the PO along with their status.

| 89 Dashboard | Purchase Order (PO)      |                                          |                          |      |                          |                   |                    |                              |                          | O . Create lovelies |
|--------------|--------------------------|------------------------------------------|--------------------------|------|--------------------------|-------------------|--------------------|------------------------------|--------------------------|---------------------|
| III Invoices | Purchase Order #         | Contract #                               | P0 Amount<br>\$23,495.00 |      | Tutal P0 m<br>\$4,000,54 | miced Amount<br>D | Total P<br>\$11,00 | G in Process Amount<br>12.01 | P0 Balance<br>\$8,492,49 |                     |
| D Help       | Details                  |                                          |                          |      |                          |                   |                    |                              |                          |                     |
|              | Type<br>Certified Status | Professional Servi     This Purchase Ord | ces<br>er is certified.  |      | Location                 |                   |                    | 1 250184                     |                          |                     |
|              | Quantities & Delivery    |                                          |                          |      |                          |                   |                    |                              |                          |                     |
|              | Sem #                    | Item Description                         |                          | Unit |                          | Ordered           |                    | NetPrice                     | Total Cost               |                     |
|              | NA                       | MUSIC FOR SECOND SEMESTER                |                          | EACH |                          | 05.25             |                    | \$127.00                     |                          | 512,094.75          |
|              | NA                       | HUDIC INSTRUCTION FOR K THROUGH 5        |                          | HOUR |                          | 49.75             |                    | \$127.00                     | (                        | \$11,398.25         |
| 16           |                          |                                          |                          |      |                          |                   |                    |                              |                          |                     |

4. If you have already created a draft invoice on the PO, it will be displayed as shown below and you can edit the fields including the invoice amount, upload documents in the Draft Invoice by clicking on the PLR link or can click "Proceed" to create a new Invoice in next step.

| al | ≡ Polaris         |                                  |                                                |            |                  | 0     |
|----|-------------------|----------------------------------|------------------------------------------------|------------|------------------|-------|
|    | Purchase Order (P |                                  | New Invoice                                    | 0          |                  |       |
|    | Purchase Order #  | 0 Draft Invoices Exist.          |                                                |            | n Process Amount | POB   |
|    |                   | DOE Submission #                 | Vendor Invoice #                               | Amount     |                  | \$4.3 |
|    | (                 | PLR000005059                     | AFFS63                                         | \$17.00    |                  |       |
|    | Details           | Please click on the Draft Invoid | ces to review. Else proceed to create a new in | voice?     |                  |       |
|    | Туре              |                                  |                                                |            | 31R460           |       |
|    | Certified Status  |                                  | Cancel Proceed                                 |            |                  |       |
|    | Quantities & i    | Delivery                         |                                                |            |                  |       |
|    | Item#             | Item Description                 | Unit                                           | Ordered    | Net Price        | To    |
|    |                   | 7                                | <b>Y</b>                                       | <b>v v</b> | V                | C     |

#### If no Draft Invoice exists

5. Vendors are required to enter the vendor invoice number and invoice amount on the New Invoice screen to proceed with the invoice creation. Enter vendor invoice number and the invoice amount. Then click the "Create Now" button.

|                        |                                | New Invoice                         |                                 | ۲ |
|------------------------|--------------------------------|-------------------------------------|---------------------------------|---|
| P0 Number              | Total PD Amount<br>\$23,495.00 | Total Invoiced Amount<br>\$4,000.50 | PO Balance Amount<br>\$8,492.49 |   |
| Vendor Invoice Number* |                                | Invoice Amount*                     |                                 |   |
|                        | Cancel                         | Create Now                          |                                 |   |

Below invoice details screen is displayed with a unique DOE submission number generated by the Polaris Platform.

| 🗢 Vendor Portal | ≡ Polaris                                                        |                                                             |                    | C                                                                | 8                                                        |
|-----------------|------------------------------------------------------------------|-------------------------------------------------------------|--------------------|------------------------------------------------------------------|----------------------------------------------------------|
| Switch APT to V | Invoices / PLR000012516                                          |                                                             | Diara Santa 🔶      | <b>B</b> (                                                       | 7 B                                                      |
| R Dashboard     |                                                                  |                                                             | Draft              | Invoice Summary                                                  | 0                                                        |
| 1 Invoices      | Documents                                                        | Quantities & Delivery                                       | P0 Certification   | DOE Submission #<br>Vendor Invision #<br>Invision Type           | PL8000012516<br>Test11122221333<br>Professional Services |
| Ф нер           | Required Documents Musing - this may slow down invoice payment   |                                                             |                    | Total Adjustment Amount                                          | \$100.00<br>t \$0.00                                     |
|                 | Vender Documents  Involce  Service Agreement / Scope of Wark  We | vendur/Purshaser Documents<br>ork Order Order Sign-In Sheet |                    | Purchase Order #<br>Contract #                                   | W0240125413                                              |
|                 | Please Upload the required documents                             |                                                             | C Uplead Documents | Location<br>PD Amount<br>Total Invoiced Amount<br>Balance Amount | 404128<br>524,900.00<br>\$80.00<br>\$24,095.00           |
|                 |                                                                  |                                                             |                    | Voucher Details<br>Voucher M<br>Voucher Amount                   | Not created<br>\$0.00                                    |
| 16              | Public Schools                                                   |                                                             |                    |                                                                  |                                                          |

6. Upload all required documentation by clicking on the "Upload Documents" button.

| 👙 Vendor Portal                                          | ≡ Polaris                                                                                                    |                                                              |                  | ©                                                                                         | 8                                                                 |
|----------------------------------------------------------|----------------------------------------------------------------------------------------------------|--------------------------------------------------------------|------------------|-------------------------------------------------------------------------------------------|-------------------------------------------------------------------|
| Switch APT to V                                          | Invoices / PLR000012518                                                                                                    |                                                              | Diana Baaran 🤿   | 8 0                                                                                       | ₽ 🖪                                                               |
| Dashboard     Dashboard     Invoices     Purchase Onlers | Documents                                                                                                    | Quantilities & DeSvery                                       | P0 Certification | Invoice Summary<br>DOE Submission #<br>Ventor Invoice #<br>Invoice Type<br>Invoice Amount | PLR00001259<br>Text1112222183<br>Professional Service<br>\$100.01 |
| Ф Неф                                                    | Hequired Documents Missing - this may alive down invoice payment     Windor Documents     Invoice      Societ Agreement / Scope of Work     Work | Vendyr/Purchaser Dosuments<br>Order Q Agenda & Sign-In Sheet |                  | Total Adjustment Amount<br>Purchase Order Detail<br>Purchase Order #<br>Contract #        | 90.00<br>W024012340                                               |
|                                                          | Please Upload the required documents                                                                                                    |                                                              | Uplead Documents | Lacation<br>PG Amount<br>Total Investeed Amount<br>Balance Amount<br>Voumber Detrails     | 40412<br>524,900,0<br>590,0<br>524,095,0                          |
| 1 <del>6</del>                                           |                                                                                                    |                                                              |                  | Voucher #<br>Voucher #                                                                    | Not created<br>50.04                                              |
|                                                          | Public<br>Schools                                                                                                    |                                                              |                  |                                                                                           |                                                                   |

7. Check the appropriate box under Vendor Documents, Vendor/Purchaser Documents or Other and select the "Click to Upload File" button. Select the documents you are uploading from your computer.

| Upk                                                                                                    | oad New Document                       | ۲ |
|----------------------------------------------------------------------------------------------------|----------------------------------------|---|
| DOE Submission # : PLR000003013<br>Check List                                                                                               |                                        |   |
| Vendor Documents      Hwoice      Service Agreement / Scope Of Work      Work Order  Vendor/Purchaser Documents      Agenda & Sign-In Sheet | Click to Upload File<br>Selected File: |   |
| O Other                                                                                                    |                                        |   |
| Cance                                                                                                    | Upload Documents                       |   |

8. Once you have uploaded the required documents you will see a green checkmark for Documents. You are now ready to submit the invoice. Click the Submit button.

| 🔷 Vendor Portal                                | ≡ Polaris                                                                                                    |                            |                   |                                                         | 0                                                                | 8                                                                   |
|------------------------------------------------|----------------------------------------------------------------------------------------------------|----------------------------|-------------------|---------------------------------------------------------|------------------------------------------------------------------|---------------------------------------------------------------------|
| Switch APT to V                                | Invoices / PLR000012516                                                                                                    |                            | Deleta Same       |                                                         | Ģ                                                                | 2 3                                                                 |
| 왕 Dashboard<br>옆 Invoices<br>전 Purchase Orders | Bocuments                                                                                                    | & Delivery                 | PO Certification  | Invoice<br>DOE Buil<br>Vendor 1<br>Invoice              | Summary<br>mission #<br>hvoice #<br>ype<br>mount                 | PLRODOCI2518<br>Text1122221333<br>Professional Services<br>\$100.00 |
| (1) Help                                       | Magureet Documents     Venture Documents     Invoice     Service Agreement / Scope of Wark     Work Order  Please Upload the required documents | Vender/Pershaser Documents | © Uplead Decument | Purcha<br>Purchas<br>Contract<br>Sociation<br>Total Inc | ustment Arnount<br>e Order Details<br>e Order #<br>#<br>et<br>et | 90.00<br>W0240723473<br>40M128<br>\$24.900.00<br>580.00             |
|                                                | HOLU PolarisVendorUserHanual-V1 REVEED (11.pef) Instice. Service Agreement / Scope al Work, Work Order Paymentissued 01292025.cov               |                            |                   | Batance     Vouche     Vouche                           | Amount<br>• Details                                              | \$24,095.00<br>Not created                                          |
| le                                             | Agenda & Sign in Sheet                                                                                                    |                            |                   | Vilucher                                                | Arrount                                                          | 50.00                                                               |

9. A popup should appear that displays the DOE Submission # and Invoice Amount. Adding a note is optional. Click the submit button.

| 10071E                | Submit Invoice              | 0     |
|-----------------------|-----------------------------|-------|
| PLR000007199<br>Notes | Invoice Amount:<br>\$200.00 | traft |
| ocum                  |                             |       |
| ments                 | Cancel Submit               |       |

10. This completes the invoice submission.

### Purchase Order Description

A purchase order is broken up into three sections.

- 1. Purchase order details
- 2. Quantities and Delivery
- 3. Invoices

#### Purchase order details

Purchase order details shows all the details of the PO

- Total PO Amount This field represents the Total value of Purchase order contract.
- Total PO Invoiced Amount This field represents the amount that we have already paid to the vendor.
- Total PO in Process Amount This field represents that the vendor has submitted the invoice, and it is in the admin queue for processing.

| shboard     | Purchase Order (PO)      |                                               |                         |      |                           |                     |                               |              |                          | Course Course |
|-------------|--------------------------|-----------------------------------------------|-------------------------|------|---------------------------|---------------------|-------------------------------|--------------|--------------------------|---------------|
| pices       | Purchase Order #         | Contract #<br>QR112SN                         | P0 Amount<br>923,495,00 |      | Tistal PO in<br>\$4,000.5 | noised Amaunt<br>10 | Tetal PD in Ps<br>\$11,002.01 | ocen Ansujit | PC Balance<br>\$8,492,48 |               |
| hase Orders | Details                  |                                               |                         |      |                           |                     |                               |              |                          |               |
|             | Type<br>Certified Status | Professional Services     This Purchase Order | s certified.            |      | Location                  |                     |                               | 3 250364     |                          |               |
|             | Quantities & Delivery    |                                               |                         |      |                           |                     |                               |              |                          |               |
|             | Starm M                  | Item Description                              |                         | Unit |                           | Ordered             | Net P                         | rice         | Total Cest               |               |
|             |                          | ×                                             | 7                       |      | Ÿ                         |                     | 9                             |              | 9                        | 9             |
|             | 945                      | MUSIC FOR SECOND SEMESTER                     |                         | EACH |                           | 15.25               |                               | \$122.08     |                          | \$12,096.75   |
|             | 10A                      | HUSIC INSTRUCTION FOR K THROUGH S             |                         | HOUR |                           | 89.75               |                               | 8127.08      |                          | 011.000.25    |
|             |                          |                                               |                         |      |                           |                     |                               |              |                          |               |

#### **Quantities and Delivery**

The quantities and delivery section represents all the different items with their description and shows how many unit's were ordered and their price and total.

| 88 Dashboard       | Purchase Order (PO)<br>Quantities & Delivery |                                   |   |      |   |         |    |             |            | O Greate    |
|--------------------|----------------------------------------------|-----------------------------------|---|------|---|---------|----|-------------|------------|-------------|
| (관) Invoices       | Item #                                       | Item Description                  |   | Unit |   | Ordered |    | Net Price   | Total Coat |             |
| 12 Purchase Orders |                                              | 7                                 | v |      | 9 |         | v. |             | v          | V           |
| () Help            | N/A                                          | MUSIC FOR SECOND SEMESTER         |   | EACH |   | 95.25   |    | \$127.00    |            | \$12,096.75 |
|                    | NVA.                                         | MUSIC INSTRUCTION FOR K THROUGH 5 |   | HOUR |   | 89.75   |    | \$127.00    |            | \$11,398.25 |
|                    | Page Ster. 10 🗸                              |                                   |   |      |   |         |    | 1 to 2 of 2 | Figt Fagt  | teft 🤰 🕅    |

#### **Invoices**

On the invoices section of the PO you can view the status of the invoices in three tabs

- Processing invoices represents invoices that have been submitted and not yet approved by the Accounts Payable office.
- Approved Invoices represents invoices that have been submitted and approved by the Accounts Payable office.
- Draft invoices represents invoices that have not been submitted by the vendor.
- Deleted Invoices Represent the invoices that are deleted by the Vendor.
- Draft Invoices Represent the invoices that are created by the Vendor and not submitted.
- Rejected Represent the invoices that are rejected by the reviewer.
- Payment Issued Represent the invoices that on which payment is issued.

|                 | Purchase Order (PD)        |                  |                  |                                       |             | O Creatta Inte      |
|-----------------|----------------------------|------------------|------------------|---------------------------------------|-------------|---------------------|
| 8 Dashboard     | Invoices                   |                  |                  |                                       |             |                     |
| Purchase Orders | Status                     | OOE Submission # | Vender Invoice # | Voucher #                             | Created On  | Amount              |
| ) Help          |                            | 7                | ▼                | · · · · · · · · · · · · · · · · · · · | ×           | Υ                   |
|                 | Permant lawer              | PLR00003058      | 22222            |                                       | 03/25/2024  | \$600.00            |
|                 | Payment is used            | PL800003058      | 10000            |                                       | 07/23/2024  | \$100.00            |
|                 | Under Rentew               | PL/000003014     | shanJuly863      |                                       | 07/06/2024  | \$1,000.00          |
|                 | Draft                      | PLR00003013      | shanJuly002      |                                       | 07/08/2024  | \$1,000.00          |
|                 | Voucher Rejected           | PLR000003012     | stranJuly802     |                                       | 07/08/2024  | \$10,000.01         |
|                 | Missing Required Documents | PLR00002015      | shan004          |                                       | 06/28/2024  | \$1.00              |
|                 | Under Review               | PLR00002014      | shari003         |                                       | 06/28/2024  | 51.00               |
|                 | Page Sizer 20 🗸            |                  |                  |                                       | 1 to 7 of 7 | R C Page 1 of 1 > > |
| 6               |                            |                  |                  |                                       |             |                     |

### How to Request a Document

If you created and submitted an invoice and the status reads "Missing Required Documents" you have the functionality to click on a button called "Request Documents" which will send a reminder email to the purchaser.

Steps:

- 1. Click on your invoice with status Missing Required Documents
- 2. Click on the Request Documents button in green on the top right
- 3. Once the popup displays, click Yes.

| 🔶 Vendor Portal | ≡ Polaris                                                                                                    |                                  |                            | © A                                                                                                    |
|-----------------|----------------------------------------------------------------------------------------------------|----------------------------------|----------------------------|----------------------------------------------------------------------------------------------------|
| Switch APT to~  | Intelices / PLR000006953                                                                                                    |                                  | Fastivest Decomments       | <b>B</b> 💎 <b>G</b>                                                                                                    |
| E Dashboard     | Documents                                                                                                    | Ouantitities & DeSvery           | Prising Required Documents | Invoice Summary<br>DOE Summary<br>Vendor Invoice 4 54<br>Invoice Type Professional Services<br>Invoice Amount 82.39<br>Trail Adventment Mexant 83.00      |
| (1) Help        | Required Documents Muking- Mis may Alles down Invoice payment Vendur Documents     Missice    Service Agreement / Scope of Work    Work     Invoice pdf     Inscice, Service Agreement / Scope of Work, Work Order | Order Vendor/Purchaser Documents | • ##220-10.21M             | Purchase Order Details<br>Furshase Order # WR2×0050885<br>Contract # 9×07050<br>Location 09163<br>PD Amunt 522,174.87<br>Tatal Invoiced Amount 520,196.62 |
| 16              |                                                                                                    |                                  |                            | Balance Amount 5U379.2<br>Voucher Details<br>Voucher # Not create<br>Voucher Amount 50.0                                                                  |
|                 | Public<br>Schools                                                                                                    |                                  |                            |                                                                                                    |

| Mail Confirmation                                                                                               | ۲ |
|----------------------------------------------------------------------------------------------------|---|
| Clicking Yes will send a reminder to the purchaser to upload any missing documentation. Please click Yes or No. |   |
| No Yes                                                                                                    |   |

Email is sent to the school administrator and can be seen on the communication tab from the Invoice Details page.

| SS Dashboard                | Intelent / PLR000003013                                                     |                                          | Report Documenta      |                                                                                        |
|-----------------------------|-----------------------------------------------------------------------------|------------------------------------------|-----------------------|----------------------------------------------------------------------------------------|
| D Purchase Orders<br>안 Help | Documents                                                                   | Quantities & Delivery                    | PO Certification      | Vender DB/12/2224-5-28 PH     Reminder ennaß alvsady seint to the     purchaser today. |
|                             | Involue     Service Agreement / Scope of Work     Vo                        | Verder /Purcheer Documents<br>Work Order |                       | System Admin 06/12/2324 5:23 PM<br>Email sent to certify the purchase order.           |
|                             | APU demo docs.txt<br>Invoice. Service Agreement / Scope of Work. Work Order |                                          | O 00/02/2014 V6 201/H | Spatam Admin 06/12/2014 5/21 PF<br>Email sent requesting for additional<br>document.   |
| _                           |                                                                             |                                          |                       | Vender 06/12/2024 5-22 PH                                                              |
| 16                          | Public<br>Schools                                                           |                                          |                       | Add Cumment                                                                            |

### **Invoice Details Page**

You can access the invoice details from the summary section on the Invoice Details page. Any adjustments made by the Central Field Office will be reflected in the **Total Adjustment Amount field**. The **Voucher Amount** will be calculated as the difference between the **Invoice Amount** and the **Total Adjustment Amount**.

| 🔶 Vendor Portal                       | ≡ Polaris                                                                                          |                         |                        |        |                                                                                           | © 8                                                  |
|---------------------------------------|----------------------------------------------------------------------------------------------------|-------------------------|------------------------|--------|-------------------------------------------------------------------------------------------|------------------------------------------------------|
| Switch APT to V                       | Invoison / PLR000012501                                                                            |                         |                        | ->     |                                                                                           | 9 B                                                  |
| Dashboard     Dashboard     Dashboard | Documenta                                                                                          | Quantilities & Delivery | P0 Certification       | ritled | Invoice Summary<br>DOS Submission #<br>Vendor Invoice #<br>Invoice Type<br>Invoice Amount | PL R50001250<br>521735782947<br>Commoditie<br>525.01 |
| <ul> <li>Help</li> </ul>              | Reported Discurrents Uptracked Venter Decoments     Menice     Prokeging Site / Proof of Delivery  |                         |                        |        | Tutal Adjustment An<br>Punchase Onder Ø<br>Punchase Onder Ø<br>Contract #                 | etails<br>WR24003129<br>PC5729                       |
|                                       | HOLI Polaris Vendor Vaar Hansal-VT IIE VISED (1) pdf<br>Instise, Neckaging Sig / Proof of Cellvery |                         | Contraction in Section | 0      | PD Amount<br>Total Inteliced Amount<br>Balance Amount                                     | 561.0<br>mi 560.0<br>\$61.0                          |
|                                       | Vender Sarvice Form pdf<br>Other                                                                   |                         | O ALIZZINGAN           | 0      | Voucher Datails<br>Youcher #<br>Voucher Amount                                            | Not create<br>50.0                                   |
| 16                                    | NVC Public<br>Schools                                                                              |                         |                        |        |                                                                                           |                                                      |

You can access the communication on the invoices from the communication tab on the Invoice Details page.

You can also add comment by clicking on the "Add Comment" button.

| 99 Destibuard   | Invoices / PLR000003013                                                     |                                                          | Report Decomenta           | 8                                         | 9                   | 3        |
|-----------------|-----------------------------------------------------------------------------|----------------------------------------------------------|----------------------------|-------------------------------------------|---------------------|----------|
| 00 000000       |                                                                             |                                                          | Massing Required Documents | COMMUNICAT                                | IONS                |          |
| 明 metices       | 0                                                                           | 0                                                        | 0                          | T Vendor                                  | 06/12/2024          | sam 📋    |
| Purchase Orders | Documents<br>T                                                              | Quantities & Delivery                                    | P0 Certification           | Reminder ernall al<br>purchaser today.    | ready sent to the   |          |
|                 | 0 Required Documents Missing - this may store down Inneise payment          |                                                          |                            |                                           |                     |          |
|                 | Vender Documents O Invoice O Service Agreement / Scope of Work O Work 0     | Vendor/Purshaser Documents offer  Agenda & Sign-In Sheet |                            | Email sent to certify the purchase order. |                     | 15:23 PM |
|                 | APU demo docs.txt<br>Invoice. Service Agreement / Scope of Wark. Work Order |                                                          | • DETECTION OF 21 PM       | System A                                  | dmin osvarzaze      | 5-23 PH  |
|                 |                                                                             |                                                          |                            | Email sent reques<br>document.            | ting for additional |          |
|                 |                                                                             |                                                          |                            | Vendor                                    | 08/12/2024          | 5/22.PM  |
| 16              |                                                                             |                                                          |                            | Ther channel hor                          | in ghannait feana 1 | 57AA 100 |
|                 | NYC Public<br>Schools                                                       |                                                          |                            |                                           | Add Cummeni         |          |

You can access the information about the Invoice flow from the Invoice Workflow history tab on the Invoice Details page.

| 🗢 Vendor Portal                                   | ≡ Polarts                                                                                                   |                           |              | 0 8                                                                                                    |
|---------------------------------------------------|----------------------------------------------------------------------------------------------------|---------------------------|--------------|----------------------------------------------------------------------------------------------------|
| Switch APT to V                                   | Involume / PLR000012518                                                                                     |                           | <b>•</b>     |                                                                                                    |
| 58 Dashboard                                      |                                                                                                    | 0                         | Under Review | INVOICE HISTORY Hild Community                                                                                                    |
| <ul> <li>Purchase Orders</li> <li>Help</li> </ul> | HODI Pelarik/endor/JavrManuel-VI REVEIED 113 pdf      Hooice, Service Agreement / Scope of Wark, Wark Order | Veder/Purchaser Documents |              | Under Holer     O Strate Tooler     O Strate Tooler     O Str |
| 16                                                | Public<br>Schools                                                                                           |                           |              |                                                                                                    |

# Status Descriptions

| Status Label Name          | Description of the Status                                                                                                    |
|----------------------------|----------------------------------------------------------------------------------------------------|
| Draft                      | This status will be displayed when a vendor creates an invoice.                                                                                               |
| Missing Required Documents | This status will be displayed when a vendor<br>submits an invoice that requires the school<br>to upload specific documents.                                   |
| Submitted                  | This status will be displayed when a vendor<br>submits an invoice, and all required<br>documents have been submitted by both<br>the<br>vendor and the school. |
| Under Review               | This status will be displayed after the invoice is assigned.                                                                                                  |
| Voucher Created            | This status will be displayed after the invoice is approved and successfully sent to FAMIS.                                                                   |
| Payment Processing         | This status will be displayed after the voucher is sent to FAMIS, and the FAMIS team is processing the voucher.                                               |
| Voucher Rejected           | This status will be displayed after the invoice is sent to FAMIS, and FAMIS has rejected the voucher.                                                         |
| Payment Issued             | This status will be displayed after the invoice is sent to FAMIS, and FAMIS has successfully submitted the voucher.                                           |
| Rejected                   | This status will be displayed when the processor rejects the invoice.                                                                                         |

# System Hours of Operation

The hours of operation for Polaris Vendor Portal are as follows: Monday-Friday: 6:00AM- 8:00PM Saturday: 6:00AM- 4:00PM Sunday-Closed

You can also click on the time icon on the dashboard to view this information.

| ystem Hours of  | Operation           |
|-----------------|---------------------|
| londay - Friday | 06:00 AM - 08:00 PM |
| aturday         | 06:00 AM - 04:00 PM |
| unday           | Closed              |

### Frequently Asked Questions (FAQ)

The FAQ can be viewed in the Help section of Polaris Vendor.

|   | 🔶 Vendor Portal |
|---|-----------------|
|   | Bo Dashboard    |
|   | Invoices        |
|   | Purchase Orders |
| < | ⑦ Help          |

### Support

This user guide is here to assist you every step of the way. If you have any questions or need further clarification, don't hesitate to reach out to our support team. For help, contact:

Accounts Payable contact information (AccountsPayables@schools.nyc.gov)